# Comprendre les informations de certificat pour créer une chaîne pour le WLC 9800

## Table des matières

| ntroduction                       |
|-----------------------------------|
| Conditions préalables             |
| Exigences                         |
| Composants utilisés               |
| Génération CSR                    |
| Certificat de tiers               |
| CA racine décodée                 |
| CA intermédiaire décodé           |
| Certificat de périphérique décodé |

## Introduction

Ce document décrit comment décoder un certificat avec des outils en ligne bien connus et leur interprétation pour créer une chaîne de certificats dans le WLC 9800.

# Conditions préalables

## Exigences

Cisco vous recommande de prendre connaissance des rubriques suivantes :

- Contrôleur LAN sans fil (WLC) Cisco Catalyst 9800
- Certificat numérique, concept CSR (Certificate Signing Request).
- Logiciel OpenSSL.

#### Composants utilisés

Les informations contenues dans ce document sont basées sur les versions de matériel et de logiciel suivantes :

- Logiciel OpenSSL dans la version 1.1.1w
- ordinateur Windows

The information in this document was created from the devices in a specific lab environment. All of the devices used in this document started with a cleared (default) configuration. Si votre réseau est en ligne, assurez-vous de bien comprendre l'incidence possible des commandes.

# Génération CSR

Le CSR peut être généré dans le contrôleur ou avec OpenSSL.

Pour générer un CSR dans le WLC 9800, accédez à Configuration > Security > PKI Management > Add Certificate > Generate Certificate Signing Request.

Lorsqu'une demande de signature de certificat est générée, des informations telles qu'une clé privée, un nom commun (CN), un code de pays, un état, un emplacement, une organisation et une unité d'organisation sont requises.

| Y Generate           | Certificate Sig | ning Request           |                    |   |   |  |
|----------------------|-----------------|------------------------|--------------------|---|---|--|
| Certificate<br>Name* | 9800-CSR        | Key<br>Name*           | 9800-key           | Ŧ | 8 |  |
| Country<br>Code      | MX              | State                  | CDMX               |   |   |  |
| Location             | CDMX            | Organizational<br>Unit | TAC                |   |   |  |
| Organization         | TAC             | Domain<br>Name         | mycontroller. loca |   |   |  |
|                      |                 | Generate               |                    |   |   |  |

Génération CSR dans WLC

Toutes les informations CSR renseignées dans la demande sont affichées dans le décodage.

Le logiciel OpenSSL est la seule source de vérité lorsqu'un certificat est décodé. Il montre toutes les informations à ce sujet.

Pour décoder un certificat dans un ordinateur Windows ou MacBook avec OpenSSL installé, ouvrez l'invite de commandes en tant qu'administrateur et exécutez la commande openssl x509 in <certificate.crt> -text -noout. Le résultat est affiché sous forme d'informations de console.

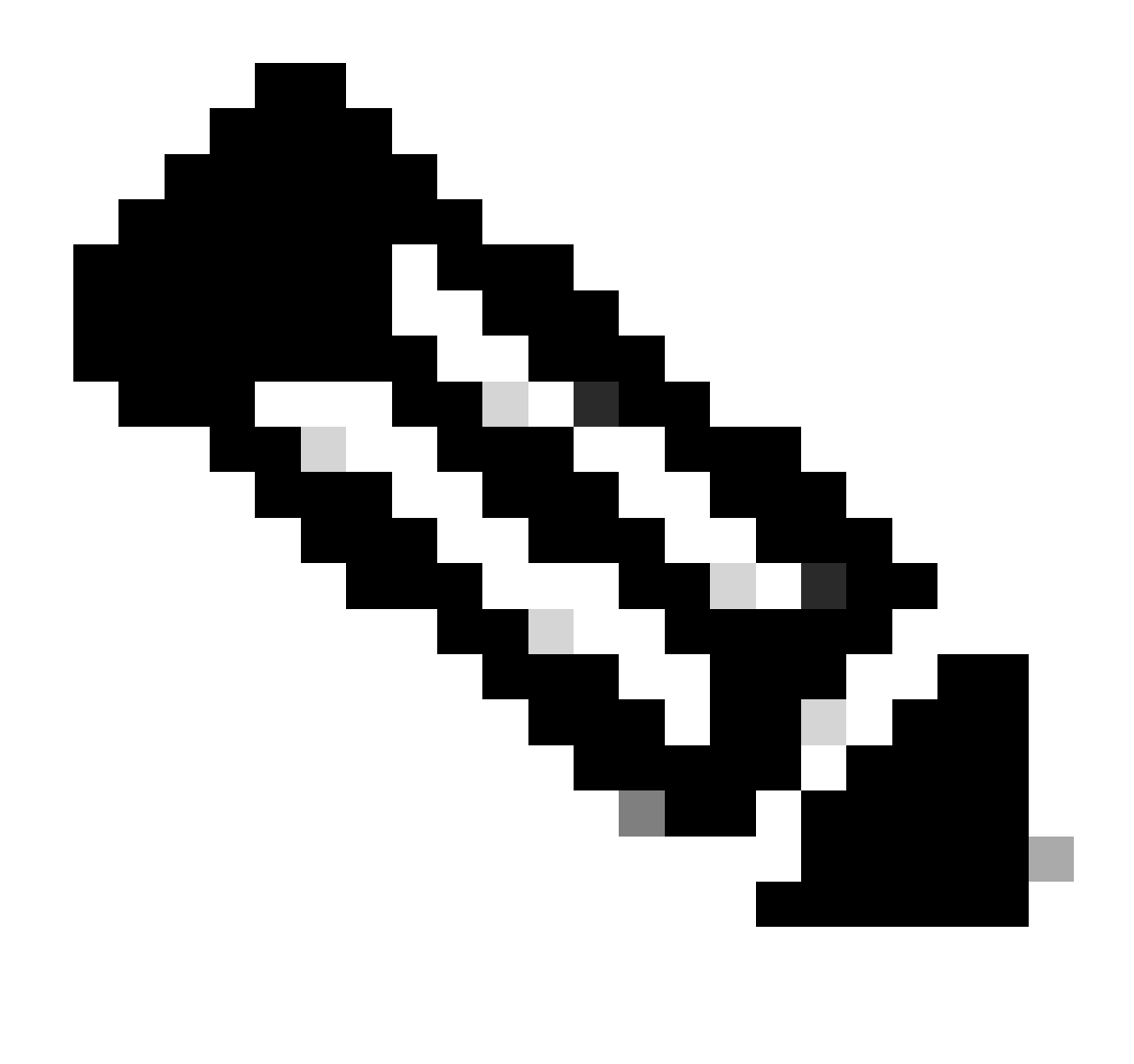

Remarque : toutes les versions d'openSSL ne sont pas prises en charge dans le WLC 9800. Les versions suggérées sont 0.9.8 et 1.1.1w

Il existe d'autres outils en ligne pour décoder les certificats qui affichent le résultat d'une manière plus conviviale, tels que CertLogik et SSL Shopper qui ne sont pas présentés dans ce document.

Sachez qu'ils utilisent la même commande OpenSSL déjà mentionnée pour décoder les certificats.

## Certificat de tiers

Le CSR est envoyé à l'autorité de certification (AC) pour qu'il soit signé et renvoyé. Téléchargez toute la chaîne de certificats afin de pouvoir la télécharger sur le WLC.

Pour comprendre la chaîne d'un certificat, tous les fichiers reçus par l'autorité de certification peuvent être décodés. Assurez-vous qu'ils sont au format Base64.

Vous pouvez recevoir plusieurs fichiers de l'autorité de certification. Cela dépend du nombre de fichiers CA intermédiaires.

Pour identifier chaque fichier, vous devez le décoder.

Lorsqu'un certificat signé est décodé, la section Émetteur est ajoutée. Il s'agit de l'autorité de certification qui a signé le certificat.

Si vous décodez un fichier CSR qui n'est pas signé, la section Émetteur n'existe pas parce qu'elle n'est pas encore signée.

Voici un exemple de scénario d'autorisation multiniveau ou de certificat enchaîné :

- Autorité de certification racine
- Certificat CA intermédiaire
- Certificat de périphérique

#### CA racine décodée

Pour une autorité de certification racine, étant donné que est la plus haute autorité de la chaîne, l'émetteur et l'objet doivent être identiques.

#### Certificate:

```
Data:
 Version: 3 (0x2)
 Serial Number:
     4c:25:79:7e:57:f3:84:85:42:52:1f:c3:4b:f2:64:3f
 Signature Algorithm: sha256WithRSAEncryption
 Issuer: DC = com, DC = Root, CN = RootCA
 Validity
     Not Before: Apr 11 00:21:30 2024 GMT
    Not After : Apr 11 00:31:30 2029 GMT
 Subject: DC = com, DC = Root, CN = RootCA
 Subject Public Key Info:
     Public Key Algorithm: rsaEncryption
         RSA Public-Key: (2048 bit)
         Modulus:
             00:a2:f5:8e:23:db:7b:09:e2:bf:c5:e0:31:a1:35:
             7b:2f:f8:ed:fc:2f:4d:36:c6:b1:92:4e:80:52:6a:
             1a:82:83:3f:77:06:34:ca:0f:2b:fc:ef:84:85:67:
             40:de:a5:59:99:3d:d1:db:f8:ee:55:72:97:2a:bd:
             7e:c5:05:c6:ec:6a:6d:00:ec:22:d5:ff:6a:cd:31:
             49:a2:f0:8d:85:be:ba:e3:a0:db:31:07:e8:9c:3d:
             d4:a9:ab:bc:73:90:b8:a2:ab:a2:87:0c:1d:ac:42:
             f7:e4:26:49:28:18:93:a0:fd:1f:1a:7d:da:1b:e1:
             60:87:dc:38:ce:b7:95:90:64:3d:2f:2b:bc:6e:d7:
             2c:09:5a:54:11:dd:0e:58:63:b4:50:38:87:ea:28:
             28:32:39:8c:e5:2b:b9:13:38:1f:3a:34:b9:32:33:
             af:86:23:3a:40:38:fe:38:18:0c:67:a7:27:66:ab:
             e3:11:66:25:f1:85:48:54:a8:05:0e:9f:02:64:09:
             4f:63:be:a4:53:d5:d7:41:f0:cd:ad:b7:4c:8b:fd:
             ab:a4:c7:fa:95:05:f9:ef:ed:54:ce:90:28:07:1d:
             94:54:4f:bd:6c:7d:4e:a9:70:84:0b:dc:b3:73:3f:
             af:d9:82:86:94:cf:29:35:53:8b:67:95:d3:00:5c:
             ab:e1
```

CA racine décodée

## CA intermédiaire décodé

Pour l'autorité de certification intermédiaire, puisqu'elle est signée par l'autorité de certification racine, l'émetteur doit correspondre au CN de l'autorité de certification racine.

#### Certificate:

```
Data:
 Version: 3 (0x2)
 Serial Number:
     70:00:00:00:04:18:9f:53:1e:b0:cc:90:b7:00:00:00:00:00:04
 Signature Algorithm: sha256WithRSAEncryption
Issuer: DC = com, DC = Root, CN = RootCA
 Validity
     Not Before: Apr 11 00:44:27 2024 GMT
     Not After : Apr 11 00:54:27 2026 GMT
 Subject: DC = com, DC = Root, CN = IntermediateCA
 Subject Public Key Info:
     Public Key Algorithm: rsaEncryption
         RSA Public-Key: (2048 bit)
         Modulus:
             00:f1:c9:2b:1a:53:29:55:6d:bc:82:95:36:38:3a:
             08:a4:9e:dd:81:c4:fc:0a:92:6c:2b:30:82:cd:62:
             4c:91:38:ec:09:06:cc:fb:2b:f6:0f:09:43:d3:5a:
             95:6a:3b:2b:4c:bc:d2:03:05:8e:0b:fd:0a:44:c2:
             b8:c1:55:c0:4c:b5:d8:2d:cb:ab:4d:df:d5:d7:96:
             87:21:ea:45:5b:32:db:bd:78:31:fa:5c:cb:1e:66:
             62:8c:42:ff:3e:15:05:25:4e:bf:cd:5a:d7:3e:fb:
             4a:2f:41:95:e0:37:f1:23:22:47:ee:7e:2e:9e:6f:
             a0:24:fe:07:7d:7c:9b:cb:91:9d:05:b6:73:e4:c1:
             c7:04:86:72:a4:6e:73:db:ca:1a:ee:9b:c1:0c:9a:
             39:46:74:96:f8:6f:80:1e:5f:1a:cc:98:7c:91:be:
             7c:98:8b:0d:08:4c:34:ab:30:9c:a0:02:0a:c4:65:
             75:68:0b:f8:29:ea:92:6b:be:c6:83:19:79:fc:bd:
             91:b9:f0:aa:1c:ed:fe:62:2c:27:d7:3e:8b:e3:db:
             74:31:fe:a3:be:5d:8e:12:03:70:9f:f1:3c:0a:61:
             e0:74:0b:08:00:1b:97:7d:01:dd:c7:24:04:7f:f6:
             7e:18:e3:be:ef:a9:33:5d:47:0f:eb:52:6d:07:10:
             f5:d5
```

CA intermédiaire décodé

#### Certificat de périphérique décodé

Pour le certificat de périphérique, puisqu'il est signé par l'AC intermédiaire, l'émetteur doit correspondre au CN de l'AC intermédiaire

#### Certificate:

```
Data:
Version: 3 (0x2)
Serial Number:
    Signature Algorithm: sha256WithRSAEncryption
Issuer: DC = com, DC = Root, CN = IntermediateCA
Validity
    Not Before: Apr 11 00:56:39 2024 GMT
    Not After : Apr 11 00:56:39 2025 GMT
Subject: DC = com, DC = Root, CN = Users, CN = Administrator
Subject Public Key Info:
    Public Key Algorithm: rsaEncryption
        RSA Public-Key: (2048 bit)
        Modulus:
            00:d6:24:8c:93:b4:44:13:48:35:94:98:1e:90:f8:
            1b:fc:18:63:df:0f:2a:05:95:38:22:7c:fc:75:69:
            8a:42:07:a8:f9:8b:5f:9f:f2:08:56:ed:d2:1a:b3:
            51:b8:d7:6b:6b:b1:13:aa:8a:ce:3f:c2:6d:cf:f1:
            98:9b:f5:45:1a:77:28:2f:63:d2:91:0c:8d:79:34:
            c2:02:f5:01:16:31:10:49:5c:51:5c:6d:2f:50:82:
            4c:b9:5a:b6:17:be:b6:1a:59:42:8c:97:3c:32:ef:
            cb:52:c7:28:f6:d0:d2:83:4b:ab:2c:5c:14:e1:6b:
            3e:a9:2c:c3:84:25:3b:24:23:d5:1a:7f:2f:42:08:
            45:ba:5b:c4:47:8d:04:52:12:1b:54:9f:9f:85:25:
            9c:ce:71:79:22:3a:19:99:1a:e4:25:9d:7f:91:f0:
            f2:4e:07:be:39:1f:9f:ed:6d:c1:28:33:66:25:54:
            91:62:0e:d3:03:19:69:cc:61:ac:a4:be:b3:ed:25:
            82:b9:77:85:71:30:f8:f7:53:a3:bd:22:a8:8f:0c:
            a7:97:d9:98:79:48:43:ed:5f:c5:c7:17:d0:cd:06:
            e8:da:d3:9b:0e:9e:04:a9:04:da:03:b3:86:96:0d:
            23:2c:3e:6d:81:04:99:38:15:c2:e9:76:da:79:41:
            db:51
```

Certificat de périphérique décodé

Dans un scénario où plus d'une autorité de certification intermédiaire est utilisée, utilisez le même processus de décodage.

Une fois l'ordre de la chaîne identifié, il peut être téléchargé vers le contrôleur.

Le WLC 9800 a besoin de toute la chaîne dans le bon ordre afin que le certificat puisse fonctionner correctement.

Pour les étapes suivantes pour télécharger un certificat vers le contrôleur, référez-vous à <u>Générer</u> et télécharger des certificats CSR sur des WLC Catalyst 9800.

Assurez-vous de bien comprendre le processus de décodage avant de continuer. Si c'est le cas, les étapes suivantes doivent être effectuées pour qu'un certificat Web Auth, Web Admin ou Management soit téléchargé dans un WLC 9800.

### À propos de cette traduction

Cisco a traduit ce document en traduction automatisée vérifiée par une personne dans le cadre d'un service mondial permettant à nos utilisateurs d'obtenir le contenu d'assistance dans leur propre langue.

Il convient cependant de noter que même la meilleure traduction automatisée ne sera pas aussi précise que celle fournie par un traducteur professionnel.